(1) 弊社オリジナルプリセットのインストール

初回のみの作業です。一度インストールされた方はこの作業を飛ばしてください。

下準備として、弊社の仕様に合わせたオリジナルの PDF プリセットをインストールしてください。

1. 弊社の PDF プリセットを小松印刷ホームページよりダウンロードしてください

お使いの Illustrator のバージョンにより以下の2種類のプリセットに分かれております。

① Illustrator CS5.5 以降用(CS5.5、CS6、CC、2020 など)

② Illustrator CS3~CC5 用 (CS3、CS4、CS5 用)

お使いの Illustrator のバージョンをご確認のうえ、下記よりアクセスしてください

https://www.komatsuprinting.co.jp/draft/

2. プリセットをインストールしてください

Illustrator → 編集 → Adobe PDF

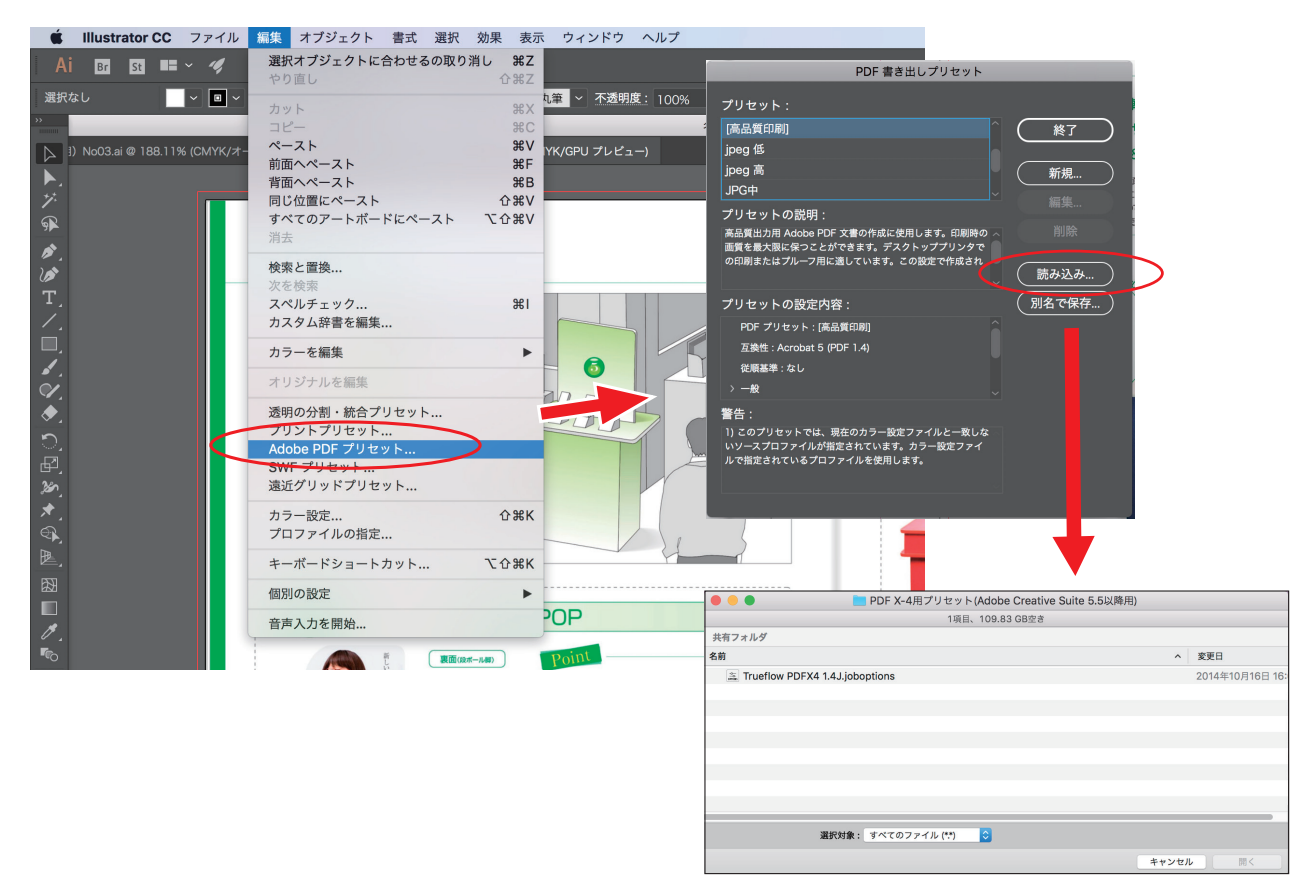

ダウンロードしたプリセットを選択しインストールしてください

### (2) Illustrator から PDF を書き出ししてください

- 弊社への入稿がはじめての方は、最初に
  「(1)下準備~」の作業でプリセットのインストールを行ってください
- 2. トンボの外にアートボードを設定します

アートボードは紙面に対して中央に設定してください。紙面と アートボードがズレると、印刷時も同様にズレるのでご注意ください

①トンボ全体を選択します

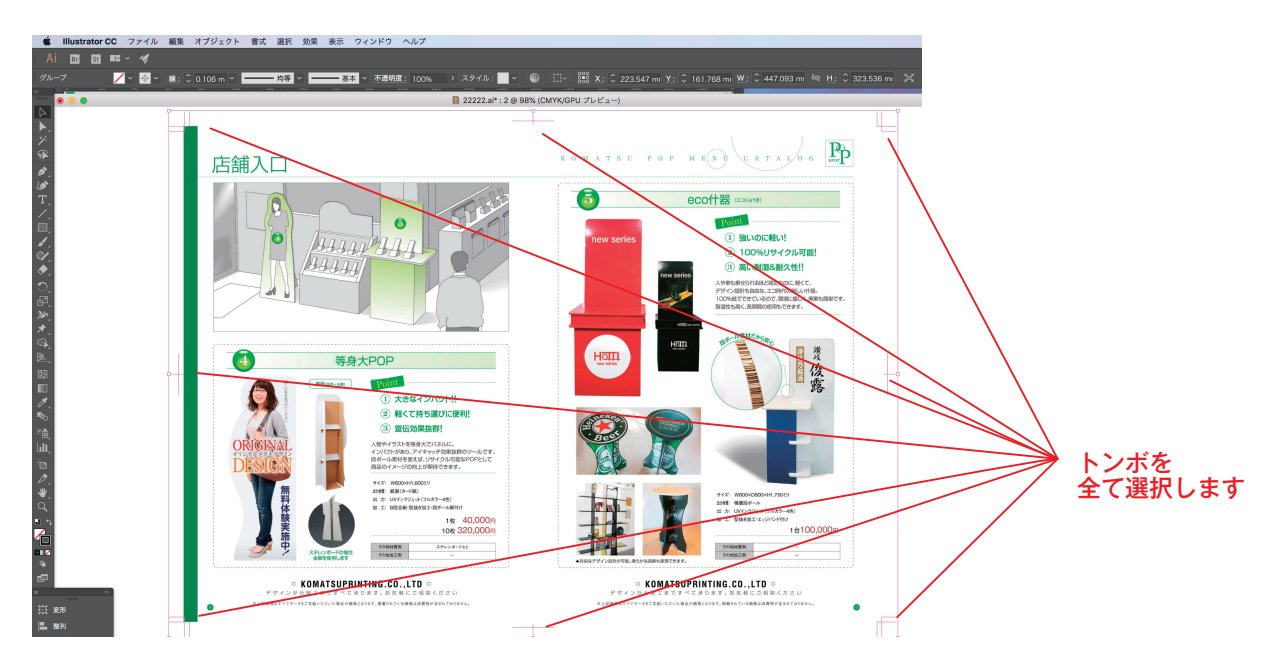

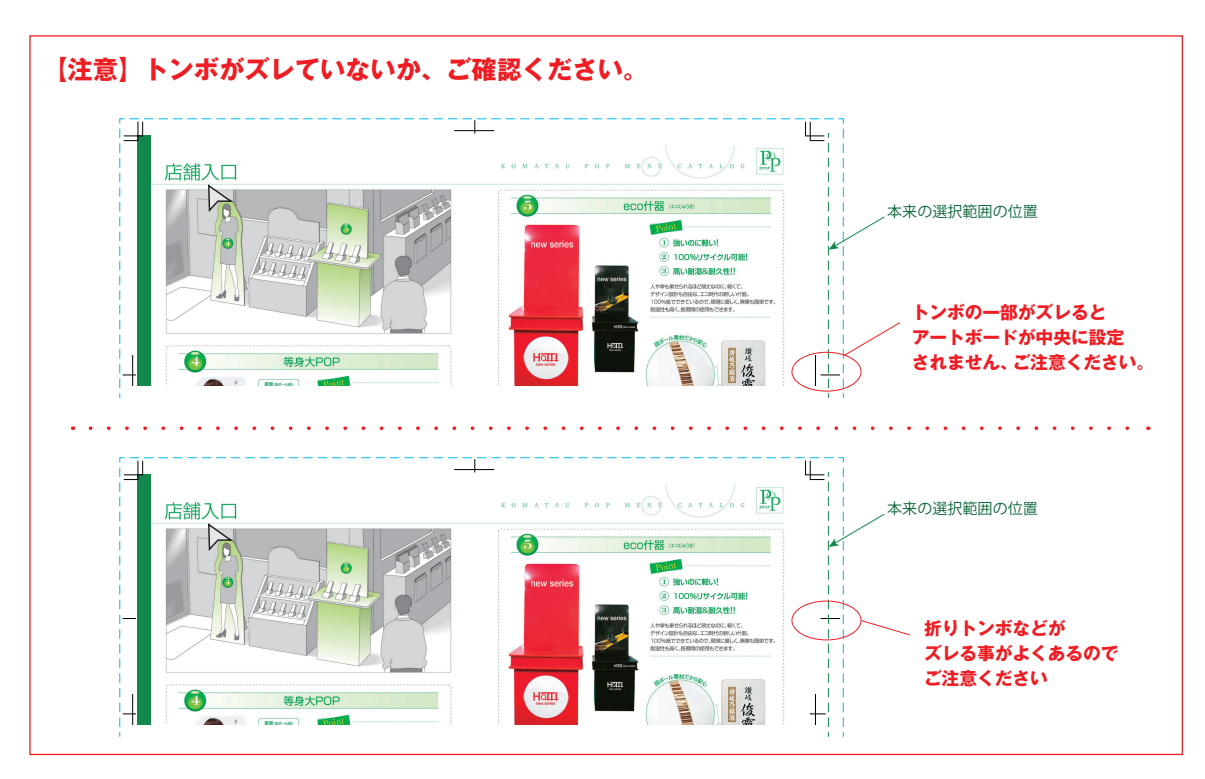

#### ②メニューから「オブジェクト」→「アートボード」→「選択オブジェクトに合わせる」 でトンボをアートボードに設定します

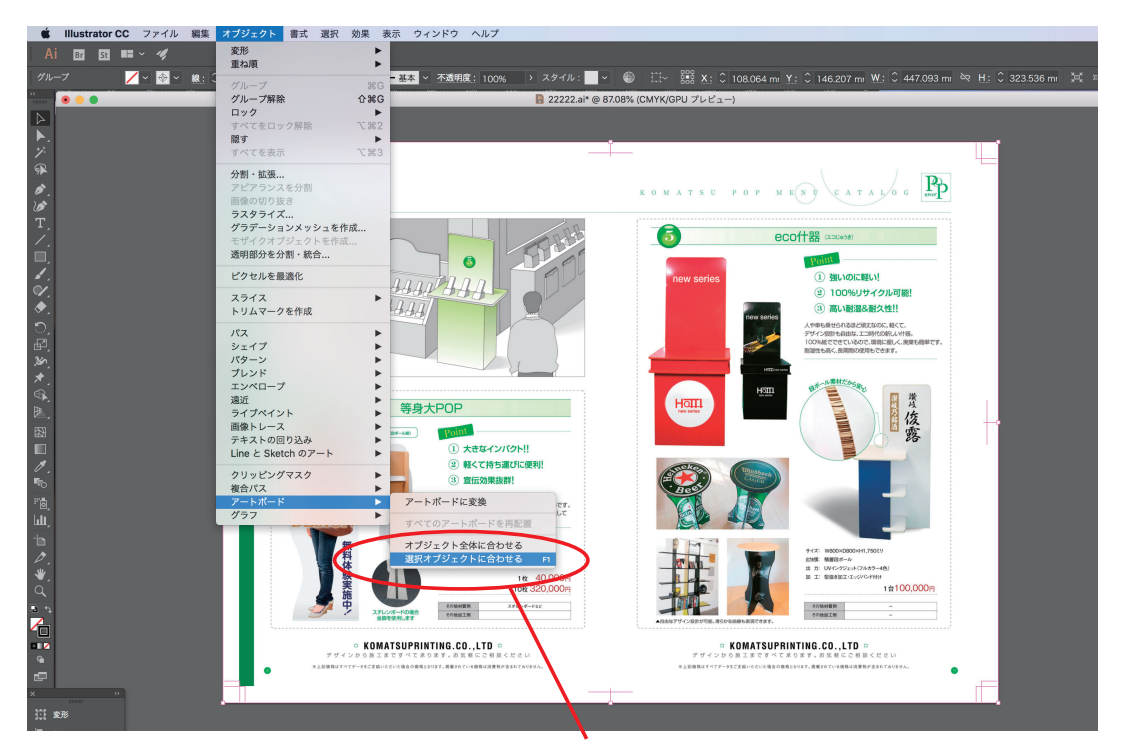

トンボを選択した状態で「選択オブジェクトに合わせる」を クリックすることで、トンボをアートボードに設定します

# 3. PDF 保存を行います

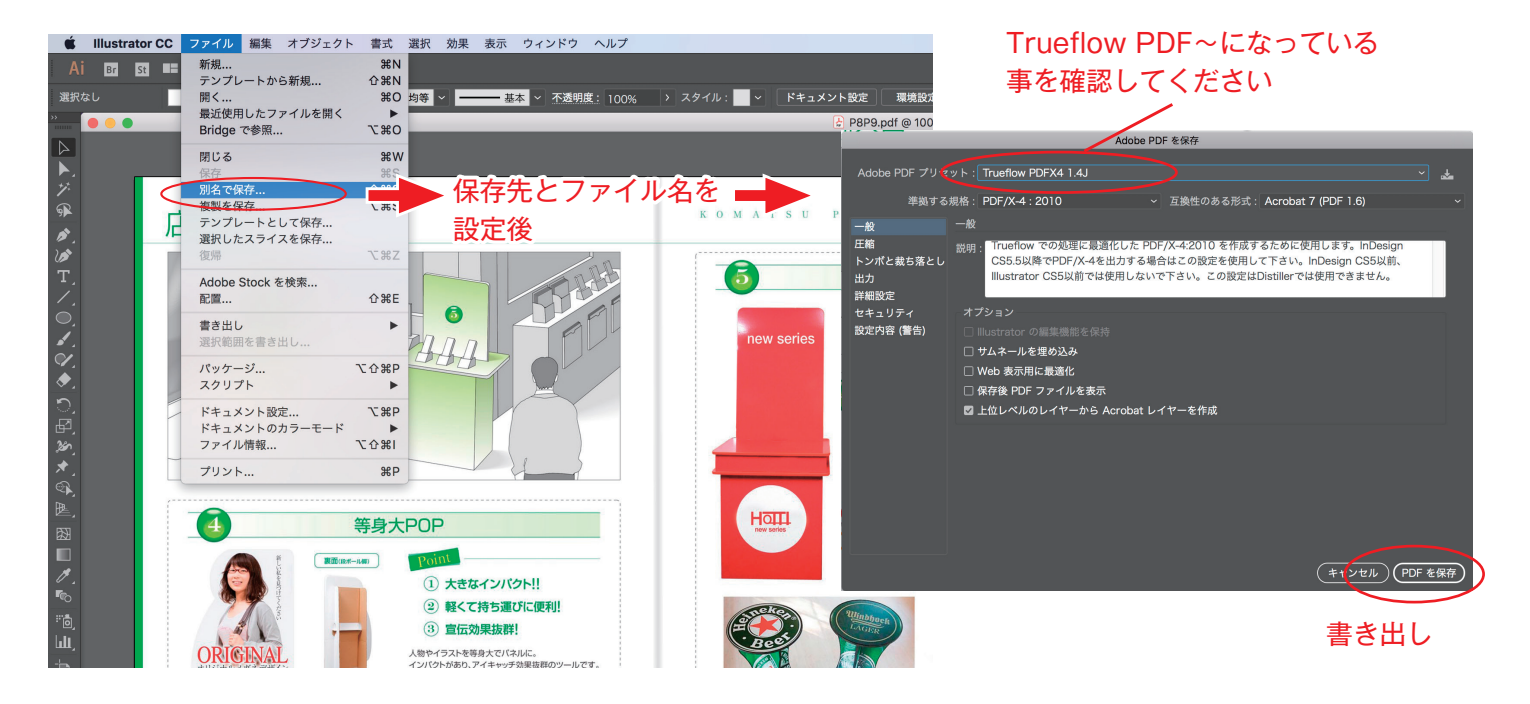

## 4. 保存した PDF を Acrobat で開き、チェックしてください

①フォントが埋め込まれているか or フォントが無いか
 ②バケがないか

プリフライトにて確認いただくことを推奨いたしますが、フォントについては下記でも確認できます Acrobat のメニューから「ファイル」→「プロパティ」

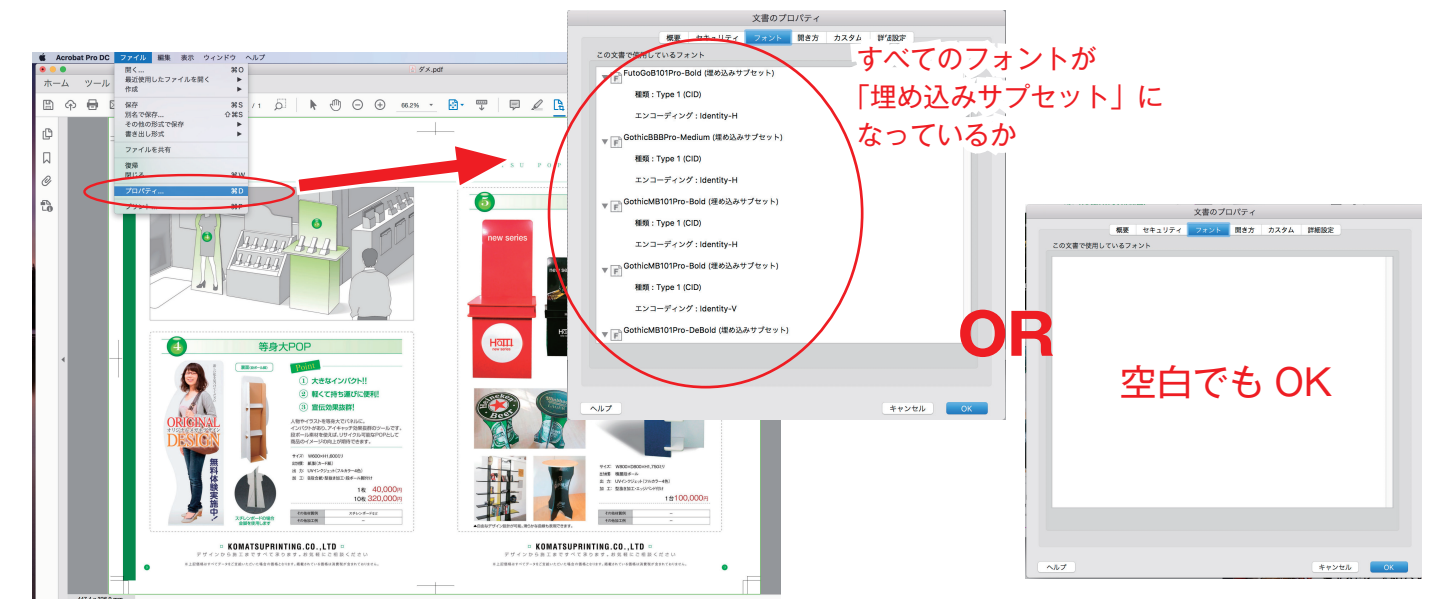

#### トンボがデータ上の上下左右の中央にあるか確認ください

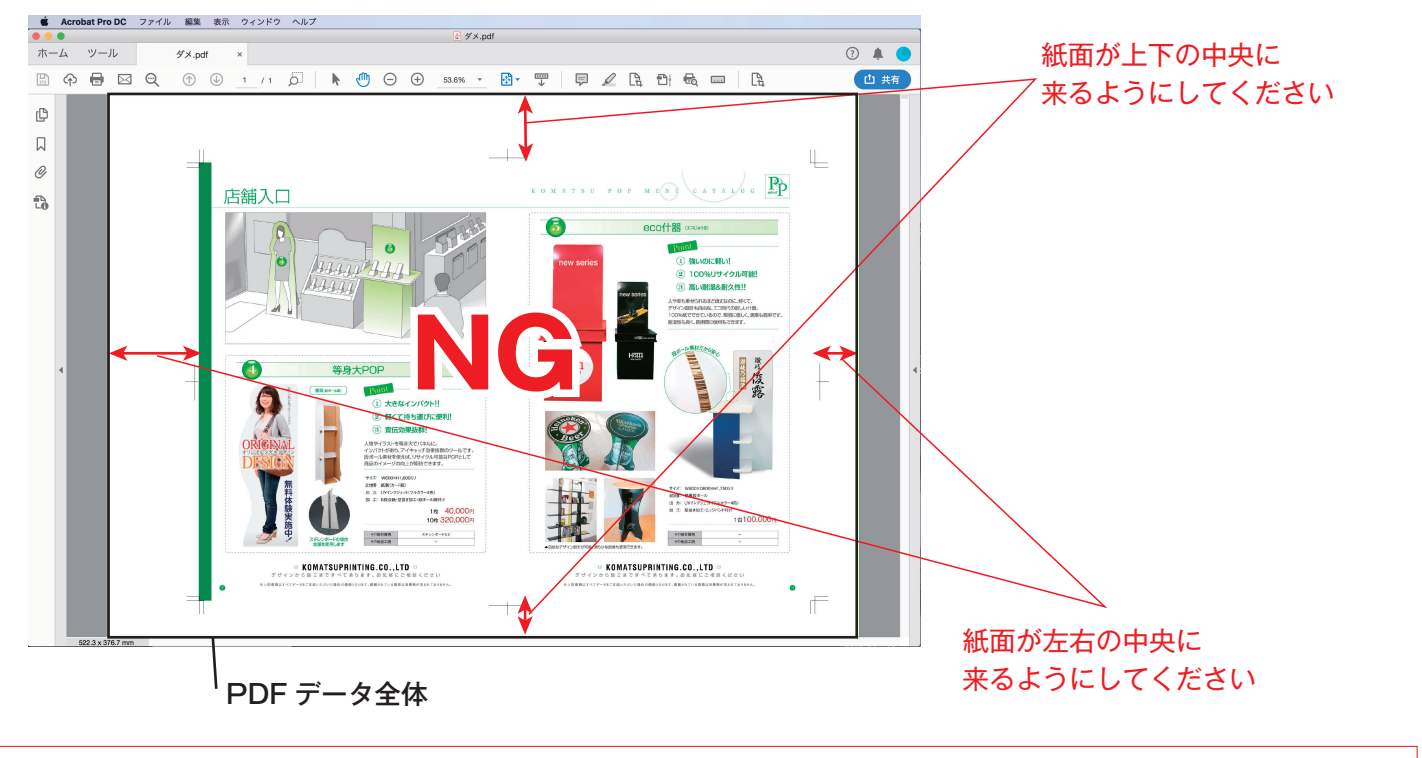

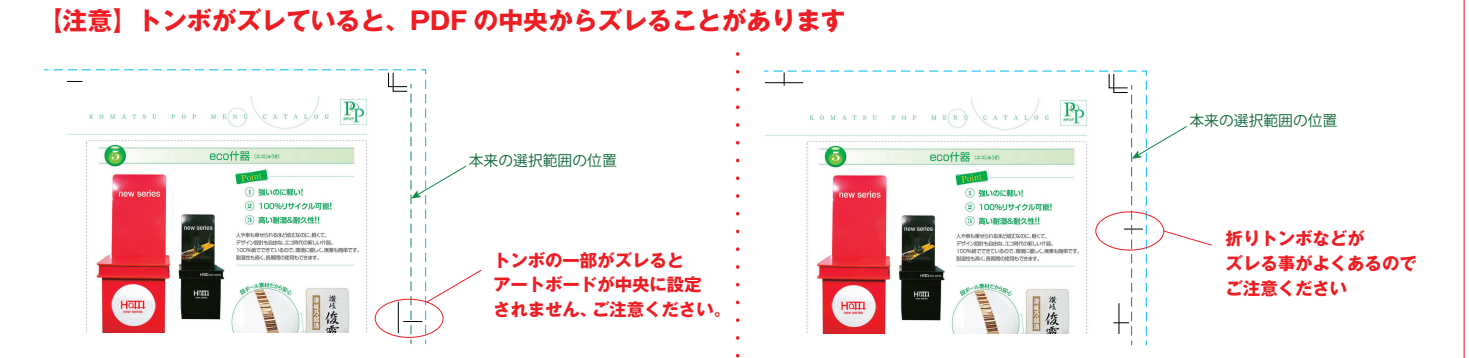